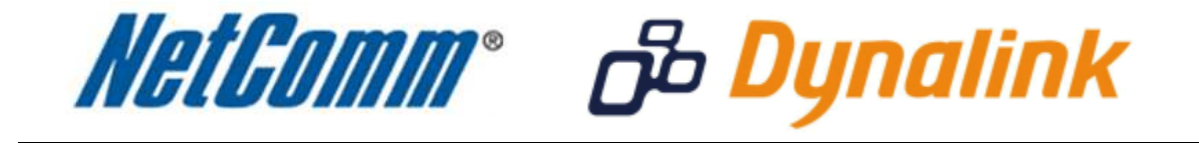

Remote Administration Setup Guide

## **Remote Administration:**

Remote administration allows you to access the modem / router / VOIP ATA configuration page from a computer connected to the internet.

This can also be used to enable your ISP (Internet Service Provider) to check your settings if you experience connection issues.

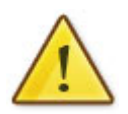

In the case of a VOIP ATA, you would also need to create a "**Port Forwarding**" rule on your modem / router for port 80 (or the applicable remote administration access port) pointing to your VOIP ATA's IP address.

If your modem / router is a NetComm or Dynalink unit, please see the appropriate "**Port Forwarding**" support document for assistance with adding this rule.

Before enabling remote access to your modem, we recommend changing the username and password required to login.

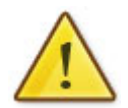

Please see our **"Changing the default username and password**" document for assistance with this.

You can also limit access to a specific IP or subnet (\*)

This will prevent unauthorised access to your modem.

<sup>\* -</sup> If supported by your model of modem / router.

## **Enabling Remote Administration**

This guide will take you through the steps required to enable remote administration access to your modem / router / VOIP ATA.

- 1. Navigate to <u>http://192.168.1.1</u> in a web browser.
- 2. Enter "admin" for both the username and password and click Ok.
- 3. Select Access Management > ACL.

| ADSL Routed            |                                                                         |          |                   |                      |             |           |      |
|------------------------|-------------------------------------------------------------------------|----------|-------------------|----------------------|-------------|-----------|------|
| Access                 | Quick Int<br>Start S                                                    | erface / | Advanced<br>Setup | Access<br>Management | Maintenance | Status    | Help |
| Management             | ACL                                                                     | Filter   | SNMP              | UPnP                 | DDNS CWMP   |           |      |
|                        |                                                                         |          |                   |                      |             |           |      |
| Access Control Setup   |                                                                         |          |                   |                      |             |           |      |
|                        |                                                                         | ACL : (  | Activated (       | Deactivated          |             |           |      |
| Access Control Editing |                                                                         |          |                   |                      |             |           |      |
| -                      | ACL Rule Index : 1 V                                                    |          |                   |                      |             |           |      |
|                        | Active :  Yes  No                                                       |          |                   |                      |             |           |      |
|                        | Secure IP Address : 0.0.0.0 ~ 0.0.0.0 (0.0.0.0 ~ 0.0.0.0 means all IPs) |          |                   |                      |             |           |      |
|                        | Application : Web 🗸                                                     |          |                   |                      |             |           |      |
|                        | Interface : Both 🐱                                                      |          |                   |                      |             |           |      |
| Access Control Listing |                                                                         |          |                   |                      |             |           |      |
|                        | Inde                                                                    | x Active | e S               | ecure IP Address     | Application | Interface |      |
|                        | 1                                                                       | Yes      |                   | 0.0.0.0-0.0.0.0      | Web         | Both      |      |
|                        | 2                                                                       | Yes      |                   | 0.0.0.0-0.0.0.0      | FTP         | LAN       |      |
|                        | 3                                                                       | Yes      |                   | 0.0.0.0-0.0.0.0      | Teinet      | LAN       |      |
|                        | 4                                                                       | Yes      |                   | 0.0.0.0-0.0.0.0      | SNMP        | LAN       |      |
|                        | 5                                                                       | Yes      |                   | 0.0.0.0-0.0.0.0      | Ping        | LAN       |      |
|                        |                                                                         |          |                   |                      |             |           |      |
|                        |                                                                         | Ĩ        | SAVE DEL          | TE CANCEL            |             |           |      |

- 4. Set **ACL** to Activated to enable remote management.
- 5. Set the **ACL Rule Index** as required.
- 6. Set **Active** to **Yes** or **No** depending on your requirements.
- 7. Enter a **Secure IP address**, the address from where you wish to access the router remotely. With the default IP address set to 0.0.0.0, any client would be allowed to remotely access the ADSL2+ Wireless N150 Modem Router.
- 8. Set the **Application** type as Web. Other options include FTP, Telnet, SNMP, Ping and All.
- 9. Set the **Interface** as WAN, LAN or Both.
- 10. Press the **Save** button.

You should now be able to access your modem via the address: http://<your external IP address>

You can find your IP address by going to <a href="http://www.whatip.com/">http://www.whatip.com/</a>.